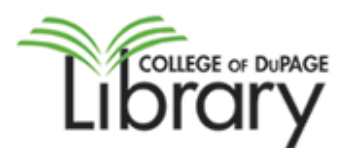

## **ASE Test Preparation Materials**

Books in the Library Collection for Check-Out

Automobile certification series, 5<sup>th</sup> ed. Clifton Park, NY : Delmar Cengage Learning, c2012. Delmar's test preparation series. LOCATION: College and Career Information Center Call # TL152 .A886 2012 v.1-13 (Also available: 4<sup>th</sup> edition, 2006 v.1-12.) [v. 1.] Engine repair (Test A1) [v. 2.] Automatic transmission/transaxle (Test A2) [v. 3.] Manual drive trains and axles (Test A3) [v. 4.] Suspension and steering (Test A4) [v. 5.] Brakes (Test A5) [v. 6.] Electrical/ electronic systems (Test A6) [v. 7.] Heating and air conditioning (Test A7) [v. 8.] Engine performance (TestA8) [v. 9.] Light vehicle diesel engines (Test A9) [v.10.] Service consultant (Test C1) [v. 11.] Advanced engine performance (L1) [v. 12.] Parts specialist (P2)

[v. 13.] Exhaust systems (Test X1)

Medium-heavy truck certification series. Diesel engines (T2), 5<sup>th</sup> ed. Clifton Park, NY : Delmar Cengage Learning, c2012.

Delmar's test preparation series. LOCATION: College and Career Information Center Call # TL230.2 .M445 2012

Transit bus technician test. Diesel engines (Test H2), 4<sup>th</sup> ed. Clifton Park, NY : Thomson Delmar Learning, 2006. LOCATION: College and Career Information Center Call # TL232.2 .T736 2006

## **Online Practice Testing**

The library subscribes to Delmar's ASE practice test collection that you can access online at home or at school.

1. <u>Stop by OCC 135 or the Library circulation desk to get a library card. You can get a temporary library card at: <u>https://lrc.cod.edu/selfreg.html</u></u>

- 2. Go to the Automotive Databases list: http://www.cod.edu/library/resources/subjectdb/automotive.htm
- 3. Select Testing and Education Reference Center
- 4. (From off campus) Enter your last name and library barcode #.
- 5. Choose Career Tools.
- 6. Choose the test set that you want to use.

| Reference Center                                                                                                    | ducation                                                                              | Text                                                                                                | Only   Help & Support   Log Of                                                                |                          |                                                                                                    |                     |
|----------------------------------------------------------------------------------------------------|---------------------------------------------------------------------------------------|----------------------------------------------------------------------------------------------------|-----------------------------------------------------------------------------------------------|--------------------------|----------------------------------------------------------------------------------------------------|---------------------|
| Home High School 👻<br>Tools                                                                                                    | College Prep 👻<br>Tools                                                               | Career -<br>Tools                                                                                   | Grad School 👻<br>Tools                                                                        | International 👻<br>Tools |                                                                                                    | Search              |
| Prepare Fo<br>Career<br>Learn how to pursue<br>resumes, cover letter<br>Build an attention gra<br>certification exams fo<br>careers. View Tools                                                                             | r Your P<br>a new career an<br>'s, interviews, a<br>bbing resume a<br>r some of the m | erfect<br>d gain advic<br>nd networkin<br>nd prepare f<br>ost popular                               | e on<br>ig.<br>or                                                                             | FOLLER                   |                                                                                                    |                     |
| Test Prep<br>Accountant/Auditor<br>ACT WorkKeys<br>Air Traffic Control<br>American Foreign Service<br>ASE Automotive (English a<br>ASE Collision/Refinish<br>ASE Medium/Heavy Truck<br>Clerical<br>Cosmetology (English and | Officer<br>and Spanish)<br>Spanish)                                                   | Firefight<br>Law Enf<br>Medical<br>Military<br>Postal<br>Real Est<br>Social V<br>Teachin<br>Treasur | er<br>orcement<br>Nursing<br>(ASVAB and AFOQ<br>ate<br>Jork<br>g (PRAXIS)<br>y Enforcement Ag | T)<br>ent                | Other tools<br>Basic Computer Skills<br>Build a Resume<br>Career/Vo-Tech Schoo<br>Career Assessment<br>Scholarship Search<br>Virtual Career Library | NEW<br>I Search     |
| High School Tools                                                                                                    | College Pi                                                                            | rep Tools                                                                                           | Career To                                                                                     | ools Gra                 | duate School Tools                                                                                                    | International Tools |

## 7. Choose your test:

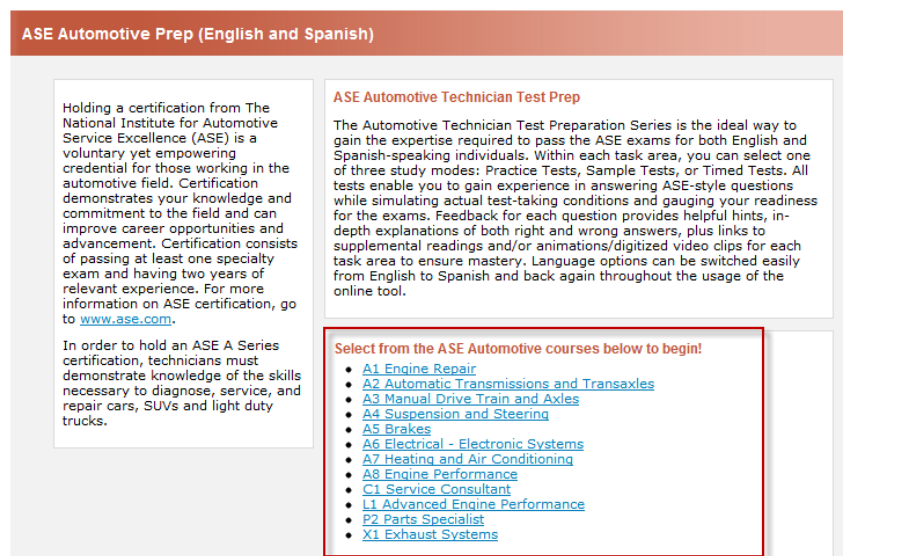

8. Register your name so you can save your results and save partially completed tests. Make sure to write down your name and password!

| Reference Center                        |                           |                                                                                                    |  |  |  |  |  |
|-----------------------------------------|---------------------------|----------------------------------------------------------------------------------------------------|--|--|--|--|--|
| To continue, please register or log in. |                           |                                                                                                    |  |  |  |  |  |
| Login                                   | Register                  | Question: Why do you<br>need to register?                                                                                                  |  |  |  |  |  |
| Returning Users<br>Username             | New Users<br>Register now | Answer: Registering is the<br>only way we can show you<br>your test scores and<br>progress each time you use<br>a practice test or course. |  |  |  |  |  |
| Password                                |                           |                                                                                                    |  |  |  |  |  |
| Forgot username/password?               |                           |                                                                                                    |  |  |  |  |  |

9. Take your test! Your work will be scored and you can save your results.

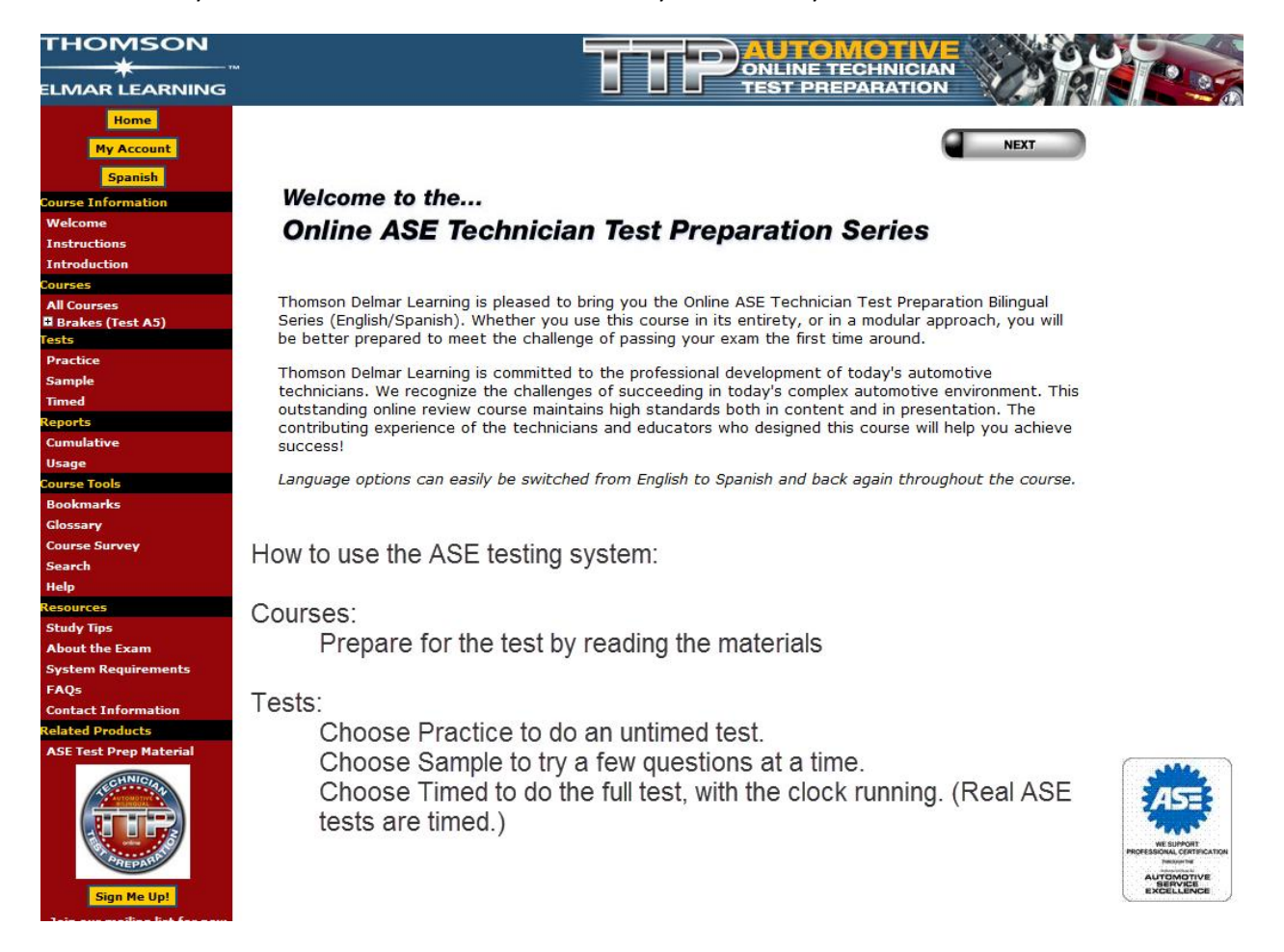